# و رادصإلا ءاطخأ حيحصت تامولعم ىلع لوصحلا AAA ل Cisco Secure ACS ل Windows

### المحتويات

ا<u>لمقدمة</u> قبل البدء الاصطلاحات المتطلبات الأساسية المكونات المستخدمة الحصول على معلومات Cisco Secure لإصدار Windows إستخدام سطر أوامر DOS إستخدام واجهة المستخدم الرسومية (GUI) إعداد مصدر المحتوى الإضافي الآمن من Cisco لمستويات تصحيح أخطاء Windows كيفية تعيين مستوى التسجيل إلى كامل في واجهة المستخدم الرسومية (ACS) كيفية تعيين تسجيل دخول الدكتور واتسون انشاء ملف package.cab ما هي الحزمة.cab؟ إنشاء ملف package.cab باستخدام الأداة المساعدة CSSupport.exe تجميع ملف packages.cab بدونا الحصول على Cisco Secure لمعلومات تصحيح أخطاء Windows NT AAA الحصول على معلومات تصحيح أخطاء النسخ المتماثل ل Windows NT AAA من Cisco Secure إختبار مصادقة المستخدم دون اتصال تحديد أسياب حالات فشل قاعدة بيانات Windows 2000/NT الأمثلة مصادقة RADIUS الحبدة مصادقة RADIUS التالفة مصادقة TACACS+ الجيدة مصادقة TACACS+ غير صحيحة (ملخصة) معلومات ذات صلة

### <u>المقدمة</u>

يشرح هذا المستند كيفية عرض مصدر المحتوى الإضافي الآمن من Cisco لإصدار Windows وكيفية إعداد معلومات تصحيح أخطاء المصادقة والتفويض والمحاسبة (AAA) والحصول عليها.

## <u>قبل البدء</u>

<u>الاصطلاحات</u>

للحصول على مزيد من المعلومات حول اصطلاحات المستندات، راجع <u>اصطلاحات تلميحات Cisco التقنية</u>.

#### <u>المتطلبات الأساسية</u>

لا توجد متطلبات أساسية خاصة لهذا المستند.

#### <u>المكونات المستخدمة</u>

تستند المعلومات الواردة في هذا المستند إلى مصدر المحتوى الإضافي الآمن من Cisco لنظام التشغيل Windows 2.6.

### الحصول على معلومات Cisco Secure لإصدار Windows

يمكنك عرض معلومات الإصدار باستخدام سطر أوامر DOC أو باستخدام واجهة المستخدم الرسومية.

<u>إستخدام سطر أوامر DOS</u>

لعرض رقم إصدار Cisco Secure ACS ل Windows من خلال خيار سطر الأوامر في DOS، أستخدم **cstacacs** أو **csradius** يتبعه -v ل RADIUS و-x ل TACACS+. انظر الأمثلة التالية:

> C:\Program Files\CiscoSecure ACS v2.6\CSTacacs>**cstacacs -s** CSTacacs v2.6.2, Copyright 2001, Cisco Systems Inc

-- C:\Program Files\CiscoSecure ACS v2.6\CSRadius>**csradius** CSTacacs v2.6.2), Copyright 2001, Cisco Systems Inc قد ترى أيضا رقم إصدار برنامج Cisco Secure ACS في سجل Windows. على سبيل المثال:

[HKEY\_LOCAL\_MACHINE\SOFTWARE\Cisco\CiscoAAAv2.1\CSAuth] (Version=2.6(2

#### <u>إستخدام واجهة المستخدم الرسومية (GUI)</u>

لعرض الإصدار باستخدام واجهة المستخدم الرسومية (ACS) الآمنة من Cisco، انتقل إلى الصفحة الرئيسية ل ACS. يمكنك تنفيذ هذا الإجراء في أي وقت بالنقر فوق شعار Cisco Systems في الركن العلوي الأيسر من الشاشة. سيعرض النصف السفلي من الصفحة الرئيسية الإصدار الكامل.

### إعداد مصدر المحتوى الإضافي الآمن من Cisco لمستويات تصحيح أخطاء Windows

فيما يلي شرح لخيارات تصحيح الأخطاء المختلفة المطلوبة للحصول على الحد الأقصى من معلومات تصحيح الأخطاء.

<u>كيفية تعيين مستوى التسجيل إلى كامل في واجهة المستخدم الرسومية (ACS)</u>

ستحتاج إلى تعيين ACS لتسجيل كافة الرسائل. للقيام بذلك، اتبع الخطوات التالية:

1. من الصفحة الرئيسية ل ACS، انتقل إلى **تكوين الأنظمة > التحكم في الخدمة**.

2. تحت عنوان تكوين ملف سجل الخدمة، قم بتعيين مستوى التفاصيل إلى **كامل**.يمكنك تعديل أقسام إنشاء ملف جديد وإدارة الدليل إذا لزم

# System Configuration

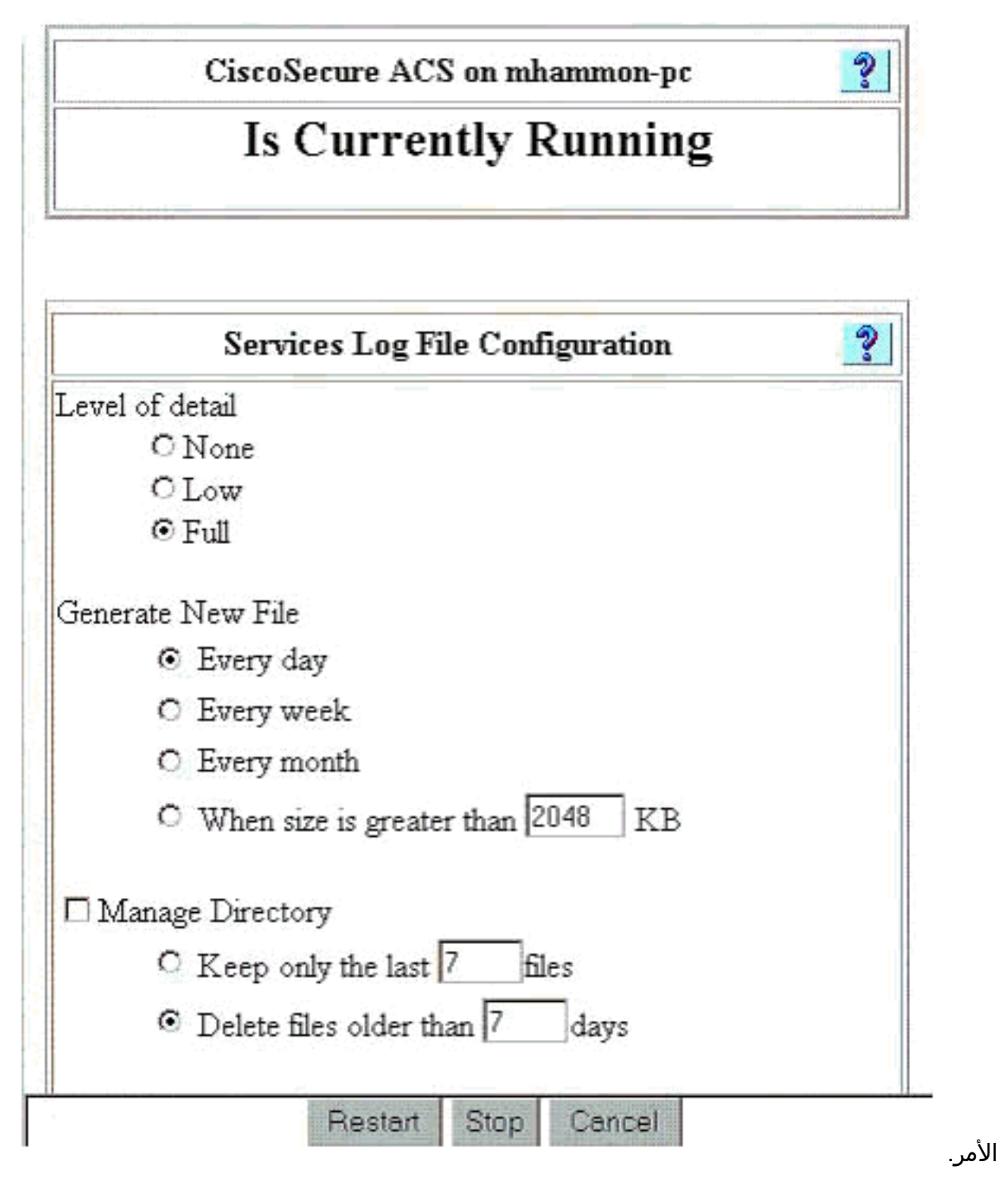

كيفية تعيين تسجيل دخول الدكتور واتسون

في موجه الأمر يظهر نوع DRWTSN32 ونافذة Dr. Watson. تأكد من أن خيارات **تفريغ كل سياقات مؤشر الترابط** و**تفريغ جدول الرموز** محددة.

| 💁 Dr. Watson I                                                           | for Windows 2000                                                                                                    | <u>? ×</u>        |
|--------------------------------------------------------------------------|----------------------------------------------------------------------------------------------------|-------------------|
| Log File Path:                                                           | All Users\Documents\DrWatso                                                                                                    | n <u>B</u> rowse  |
| Crash Dum <u>p</u> :                                                     | H:\Documents and Settings\All                                                                                                    | Browse            |
| Wave File:                                                               |                                                                                                    | Blowse            |
| Number of Instru                                                         | ictions: 10                                                                                                    |                   |
| Number of Error                                                          | s To Save: 10                                                                                                    |                   |
| - Options                                                                |                                                                                                    |                   |
| Dump Sy                                                                  | mbol Table                                                                                                    |                   |
| Dump All                                                                 | Thread Contexts                                                                                                    |                   |
| Append T                                                                 | lo <u>E</u> xisting Log File                                                                                                    |                   |
| 🗖 Vis <u>u</u> al Nu                                                     | lification                                                                                                    |                   |
| Sound No                                                                 | otification                                                                                                    |                   |
| Create Cr                                                                | ash Dump File                                                                                                    |                   |
| Application Error                                                        | rs <u>V</u> iew                                                                                                    | <u>C</u> lear     |
| netsc_us.exe of<br>explorer.exe of<br>explorer.exe of<br>explorer.exe of | c0000005 JS_AliasProperty(6002<br>0000005 Ordinal19(775A8C9C)<br>0000005 <nosymbols>(71187DB<br/>0000005 <nosymbols>(70D65A5)</nosymbols></nosymbols> | 2143)<br>7)<br>F) |
|                                                                          |                                                                                                    |                   |
| ОК                                                                       | Cancel <u>H</u> e                                                                                                    | lp                |

### إنشاء ملف package.cab

### <u>ما هي الحزمة.cab؟</u>

الحزمة.cab هو ملف zip يحتوي على كل الملفات اللازمة لاستكشاف أخطاء ACS وإصلاحها بكفاءة. يمكنك إستخدام أداة CSSupport.exe المساعدة لإنشاء الحزمة.cab، أو يمكنك <u>تجميع الملفات يدويا</u>.

إنشاء ملف package.cab باستخدام الأداة المساعدة CSSupport.exe

إذا كانت لديك مشكلة ACS تحتاج إلى جمع معلومات عنها، قم بتشغيل ملف CSSupport.exe في أقرب وقت ممكن بعد أن ترى المشكلة. أستخدم سطر الأوامر DOS أو واجهة المستخدم الرسومية (GUI) ل Windows Explorer لتشغيل الدعم من C:\program files\Cisco Secure ACS v2.6\Utils>CSSupport.exe.

عندما تقوم بتنفيذ ملف CSSupport.exe، تظهر النافذة التالية.

| 1                   |              | System State Collector.                                            |
|---------------------|--------------|--------------------------------------------------------------------|
| lote that this prog | gram will te | mporarily suspend CiscoSecure ACS for NT services.                 |
| lun Wizard          | ۲            | This option performs data collection and<br>adjusts logging levels |
| et Log Levels Or    | ily O        | This option adjusts logging levels                                 |
|                     |              |                                                                    |

من هذه الشاشة، لديك خياران رئيسيان:

- <u>تشغيل المعالج</u>، الذي يقودك خلال سلسلة من أربع خطوات:مجمع حالة الأمان من Cisco: تحديد المعلوماتمجمع حالة الأمان من Cisco: تحديد التثبيتمجمع حالة الأمان من Cisco: تسجيل الإطالةمجمع حالة الأمان من Cisco (المجموعة الفعلية) أو
  - <u>تعيين مستوى السجل فقط</u>، والذي يسمح لك بتخطي الخطوات الأولى القليلة والانتقال مباشرة إلى Cisco Secure State Collector: شاشة زيادة السجل

للإعداد لأول مرة، حدد **معالج التشغيل** لمتابعة الخطوات اللازمة لتعيين السجل. بعد الإعداد الأولي، يمكنك إستخدام خيار **ضبط مستويات السجل** فقط لضبط مستويات التسجيل. قم بالتحديد، وانقر **التالي**.

#### <u>تشغيل المعالج</u>

يشرح التالي كيفية تحديد المعلومات باستخدام خيار تشغيل المعالج.

1. **مجمع حالة الأمان من Cisco: تحديد المعلومات**يجب تحديد جميع الخيارات بشكل افتراضي باستثناء قاعدة بيانات المستخدم والسجلات السابقة. إذا كنت تعتقد أن مشكلتك هي قاعدة بيانات المستخدم أو المجموعة، فحدد **قاعدة بيانات المستخدم**. إذا كنت ترغب في تضمين السجلات القديمة، فحدد الخيار **للسجلات السابقة**. طقطقت **بعد ذلك** عندما

| SCO SYSTEMS | CiscoSecure 2.4 has been detected.                                                                                        |
|-------------|----------------------------------------------------------------------------------------------------|
| ullu        | The following information will be collected<br>User DB I Tacacs Packet Dump<br>CSNT Begistry I Badius Packet Dump         |
|             |                                                                                                    |
|             | CSAuth     I     CSRadius     CSTacacs     I     CSAdmin     CSLog     CSMon                                              |
|             | Previous Logs:                                                                                                    |
|             | <ul> <li>✓ TACACS+ Accounting</li> <li>✓ TACACS+ Admin</li> <li>✓ Radius Accounting</li> <li>✓ Failed Attempts</li> </ul> |
|             | Previous Logs:                                                                                                    |
|             |                                                                                                    |

2. **مجمع حالة الأمان من Cisco: تحديد التثبيت**أختر الدليل الذي تريد وضع الحزمة.cab فيه. الافتراضي هو C:\Program Files\Cisco Secure ACS v.26\utils\Support. يمكنك تغيير هذا الموقع إذا أردت. تأكد من تحديد الموقع الصحيح للدكتور واتسون. يتطلب تشغيل CSSupport بدء تشغيل الخدمات وإيقافها. إذا كنت متأكدا من أنك تريد إيقاف تشغيل خدمات Cisco الآمنة وتشغيلها، انقر فوق **التالي** 

| istroSecure State Collector: Installation Select                                                                | ×      |
|----------------------------------------------------------------------------------------------------|--------|
| CISCO SYSTEMS                                                                                                   |        |
| Please Select Directory to Place temporary Files.           D:\Program Files\CiscoSecure ACS_v2.6\Utils\Support | Browse |
| Please Select location of Dr. Watson File.<br>D:\WINNT\drwtsn32.log                                             | Browse |
|                                                                                                    |        |
| Z Back Nevt > Cancel                                                                                            | Help I |
|                                                                                                    |        |

3. **مجمع حالة الأمان من Cisco: تسجيل الإطالةح**دد الخيار **لتعيين إطالة سجل التشخيص إلى الحد الأقصى لكافة** الخدمات. تحت عنوان التقاط حزمة التشخيص، حدد TACACS+ أو RADIUS، حسب ما تقوم بتشغيله. حدد خيار **إبقاء التقاط حزمة CSLog**. عندما تنتهي، انقر **التالي.ملاحظة:** إذا كنت تريد الحصول على سجلات من الأيام السابقة، يجب عليك تحديد الخيار لخيار **السجلات السابقة** في الخطوة 1 ثم تعيين عدد الأيام التي تريد

| oSecure State                                           | Collector: Log Verl                                      | bosity 🔀                                                                        |
|---------------------------------------------------------|----------------------------------------------------------|---------------------------------------------------------------------------------|
| ISCO SYSTEMS                                            | C Leave logging k                                        | evels at current settings                                                       |
| and house the                                           | C Set to Factory D                                       | Default                                                                         |
|                                                         | <ul> <li>Set Diagnostic I<br/>all services</li> </ul>    | Log Verbosity to maximum level for                                              |
| - Diagnostic Pack<br>TACACS+ Packe<br>currently switche | et Capture<br>et Capture is<br>d on<br>S+ Packet Capture | Radius Packet Capture is<br>currently switched on<br>Keep Radius Packet Capture |
| – Log Server Pack<br>CSLog Packet C                     | et Capture<br>apture is currently                        | ✓ Keep CSLog Packet Capture                                                     |

4. **Cisco Secure State Collector** سترى تحذيرا يشير إلى أنه عند المتابعة، سيتم إيقاف خدماتك ثم إعادة تشغيلها. يعتبر هذا الانقطاع ضروريا لكي يتمكن CSSonport من التقاط كافة الملفات المطلوبة. يجب أن يكون وقت التوقف عند أدنى حد. ستتمكن من مشاهدة توقف الخدمات وإعادة تشغيلها على هذا الإطار. طقطقت **بعد** ذلك أن

| 0             | WARNING WAR IN THE REAL MANUAL                                                                                        |
|---------------|----------------------------------------------------------------------------------------------------|
| CISCO STSTEMS | services will be temporarily stopped and then restarted. If<br>you do not wish to proceed, please press 'Cancel' now. |
|               |                                                                                                    |
|               |                                                                                                    |
|               |                                                                                                    |
| 1             |                                                                                                    |
|               |                                                                                                    |
|               |                                                                                                    |
|               |                                                                                                    |
|               |                                                                                                    |
|               | ( Pack Next ) Cancel Hole                                                                                             |

إعادة تشغيل الخدمات، يمكن العثور على الحزمة.cab في الموقع المحدد. انقر فوق **إنهاء**"، وملف package.cab جاهز.قم بالاستعراض للوصول إلى الموقع الذي حددته للحزمة.cab ثم قم بنقل موقعه إلى دليل حيث يمكن حفظه. قد يطلب مهندس الدعم الفني الخاص بك هذا الطلب في أي وقت أثناء عملية أستكشاف الأخطاء وإصلاحها.

#### <u>تعيين مستويات السجل فقط</u>

إذا كنت قد قمت مسبقا بتشغيل مجمع الحالة وكنت بحاجة فقط إلى تغيير مستويات التسجيل، فيمكنك إستخدام الخيار تعيين مستويات السجل فقط للتخطي إلى شاشة <u>مجمع حالة الأمان من Cisco:</u>تسج<u>يل السرعة</u>، حيث تقوم بتعيين التقاط الحزمة التشخيصية. عند النقر فوق **التالي**، سيتم الانتقال مباشرة إلى صفحة التحذير. ثم انقر فوق **التالي** مرة أخرى لإيقاف الخدمة وجمع الملف وإعادة تشغيل الخدمات.

#### تجميع ملف packages.cab يدويا

فيما يلي قائمة بالملفات التي تم تحويلها برمجيا إلى package.cab. إذا لم يكن CSSupport يعمل بشكل صحيح، يمكنك تجميع هذه الملفات باستخدام مستكشف Windows.

(Registry (ACS.reg

Failed Attempts File (C:\program files\Cisco Secure acs v2.6\Logs\Failed Attempts active.csv)

TACACS+ Accounting \C:\program files\Cisco Secure acs v2.6\Logs\TACACS+ Accounting) (TACACS+ Accounting active.csv

RADIUS Accounting \C:\program files\Cisco Secure acs v2.6\Logs\RADIUS Accounting) (RADIUS Accounting active.csv TACACS+ Administration \C:\program files\Cisco Secure acs v2.6\Logs\TACACS+ Administration) (TACACS+ Administration active.csv Auth log (C:\program files\Cisco Secure acs v2.6\CSAuth\Logs\auth.log) RDS log (C:\program files\Cisco Secure acs v2.6\CSRadius\Logs\RDS.log) TCS log (C:\program files\Cisco Secure acs v2.6\CSTacacs\Logs\TCS.log) ADMN log (C:\program files\Cisco Secure acs v2.6\CSAdmin\Logs\ADMIN.log) Cslog log (C:\program files\Cisco Secure acs v2.6\CSLog\Logs\cslog.log) Csmon log (C:\program files\Cisco Secure acs v2.6\CSMon\Logs\csmon.log) DrWatson

drwtsn32.log) See section 3 for further details)

### <u>الحصول على Cisco Secure لمعلومات تصحيح أخطاء Windows NT AAA</u>

قد يتم تشغيل خدمات Windows NT CSRadius و CSAuth و CSAuth في وضع سطر الأوامر عندما تقوم باستكشاف مشكلة وإصلاحها.

**ملاحظة:** يكون الوصول إلى واجهة المستخدم الرسومية محدودا إذا كان أي من خدمات Cisco Secure ل Windows NT قيد التشغيل في وضع سطر الأوامر.

للحصول على معلومات تصحيح أخطاء CSRadios أو CSTacacs أو CSAuth، افتح نافذة DOS وقم بضبط إرتفاع المخزن المؤقت لشاشة خاصية Windows إلى 300.

أستخدم الأوامر التالية ل CSRadius:

c:\program files\ciscosecure acs v2.1\csradius>**net stop csradius** 

c:\program files\ciscosecure acs v2.1\csradius>**csradius -d -p -z** 

أستخدم الأوامر التالية ل CSTacacs:

c:\program files\ciscosecure acs v2.1\cstacacs>net stop cstacacs

c:\program files\ciscosecure acs v2.1\cstacacs>cstacacs -e -z

<u>الحصول على معلومات تصحيح أخطاء النسخ المتماثل ل Windows NT</u>

### <u>AAA من Cisco Secure</u>

قد يتم تشغيل خدمات Windows NT CSAuth في وضع سطر الأوامر عندما تقوم باستكشاف مشكلة نسخ متماثل وإصلاحها.

**ملاحظة:** يكون الوصول إلى واجهة المستخدم الرسومية محدودا إذا كان أي من خدمات Cisco Secure ل Windows NT قيد التشغيل في وضع سطر الأوامر.

للحصول على معلومات تصحيح أخطاء النسخ المتماثل ل CSAuth، افتح نافذة DOS وضبط إرتفاع المخزن المؤقت لشاشة خاصية Windows إلى 300.

أستخدم الأوامر التالية ل CSAuth على كل من خوادم المصدر والهدف:

c:\program files\ciscosecure acs v2.6\csauth>net stop csauth

c:\program files\ciscosecure acs v2.1\csauth>**csauth -p -z** 

تتم كتابة تصحيح الأخطاء إلى نافذة موجه الأمر، كما أنها تنتقل إلى ملف \$BASE\csauth\logs\auth.log.

#### إختبار مصادقة المستخدم دون اتصال

قد يتم إختبار مصادقة المستخدم من خلال واجهة سطر الأوامر (CLI). يمكن إختبار RADIUS باستخدام "RADTEST"، ويمكن إختبار TACACS+ باستخدام "tactest". قد تكون هذه الاختبارات مفيدة إذا لم يكن الجهاز المتصل ينتج معلومات تصحيح أخطاء مفيدة، وإذا كان هناك بعض الأسئلة حول ما إذا كانت هناك مشكلة في Cisco ACS الآمن أو مشكلة في الجهاز. ويوجد كل من الرادارات والاختبار التكتيكي في دليل \$BASE\utils. وفيما يلي أمثلة على كل إختبار.

إختبار مصادقة مستخدم RADIUS دون اتصال باستخدام RADTEST

SERVER TEST PROGRAM

Set Radius IP, secret & timeout...1 Authenticate user...2 Authenticate from file...3 Authenticate with CHAP...4 Authenticate with MSCHAP...5 Replay log files...6 Drive authentication and accounting from file...7 Accounting start for user...8 Accounting stop for user...9 A...Extended Setup B...Customer Packet Builder Exit...0

Defaults server:172.18.124.99 secret:secret\_value timeout:2000mSec auth:1645 acct:1646 port:999 cli:999

Choice>2

User name><>abcde User pasword><>abcde <Cli><999 <NAS port id><999 <><State User abcde authenticated Request from host 172.18.124.99:1645 code=2, id=0, length=44 on port 1645 value: A6 10 00 96 6F C2 AB 78 B6 9F CA D9 01 E3 D7 C6 [080] Framed-IP-Address value: 10.1.1.5 [008]

Signature

.Hit Return to continue

#### إختبار مصادقة مستخدم TACACS+ دون اتصال باستخدام TACTEST

tactest -H 127.0.0.1 -k secret <TACACS :Commands available [authen action type service port remote [user <action <login,sendpass,sendauth <type <ascii,pap,chap,mschap,arap <service <login,enable,ppp,arap,pt,rcmd,x25 ... author arg1=value1 arg2=value2 ... acct arg1=value1 arg2=value2 TACACS> authen login ascii login tty0 abcde Username: abcde Password: abcde : Authentication succeeded <TACACS

### <u>تحديد أسباب حالات فشل قاعدة بيانات Windows 2000/NT</u>

إذا تم تمرير المصادقة إلى Windows 2000/NT ولكنها فشلت، يمكنك تشغيل مرفق تدقيق Windows بالانتقال إلى **برامج > أدوات إدارية > إدارة المستخدم للمجالات، السياسات > التدقيق**. الذهاب إلى **البرامج > الأدوات الإدارية > عارض الأحداث** يظهر حالات فشل المصادقة. يتم عرض حالات الفشل التي تم العثور عليها في سجل محاولات الفشل بتنسيق كما هو موضح في المثال التالي.

NT/2000 authentication FAILED (error 1300L) ويمكن البحث في هذه الرسائل على موقع Microsoft على الويب في <u>رسائل الأحداث والأخطاء في نظام التشغيل</u> Windows 2000 ورموز الأخطاء في Windows NT .

يتم وصف رسالة الخطأ 1300L كما هو موضح أدناه.

| Description                  | Code Name                                                                                                    |
|------------------------------|----------------------------------------------------------------------------------------------------|
| Indicates not all privileges | 1300L ERROR_NOT_ALL_ASSIGNED<br>referenced are assigned to the<br>caller. This allows, for<br>example, all privileges to be<br>disabled without having to<br>know exactly which privileges |
|                              |                                                                                                    |

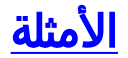

مصادقة RADIUS الجيدة

F:\Program Files\Cisco Secure ACS v2.6\CSRadius>csradius -p -z CSRadius v2.6(2.4), Copyright 1997-1999, Cisco Systems Inc Debug logging on Command line mode (Version is 2.6(2.4 Server variant is Default auth threads, 20 acct threads 10 NTlib The local computer name is YOUR-PC NTlib We are NOT a domain controller NTlib We are a member of the RTP-APPS domain NTlib An additional domain list is defined: \LOCAL, RTP-APPS, somedomain Winsock initialsed ok Created shared memory ExtensionPoint: Base key is [SOFTWARE\Cisco\CiscoAAAv2.6\CSRadius\ExtensionPoint ĺs ExtensionPoint: Entry [001] for supplier [Cisco Aironet] via dll [AironetEAP.dll Γ [ExtensionPoint: Looking for vendor associations for supplier [Cisco Aironet ] ExtensionPoint: Found vendor association [RADIUS (Cisco Aironet)] for supplier [Cisco Aironet ... ExtensionPoint: Supplier [Cisco Aironet] is disabled, ignoring CSAuth interface initialised About to retreive user profiles from CSAuth (Profile 0, Subset for vendor 1 - RADIUS (Cisco IOS/PIX Vendor-Specific vsa id: 9 [026] cisco-h323-return-code value: 01 [103] (Profile 0, Subset for vendor 8 - RADIUS (Cisco Aironet vsa id: 9 [026] Vendor-Specific cisco-h323-return-code value: 01 [103] Starting auth/acct worker threads .RADIUS Proxy: Proxy Cache successfully initialized Hit any key to stop [Dispatch thread ready on Radius Auth Port [1645 [Dispatch thread ready on Radius Auth Port [1812 [Dispatch thread ready on Radius Acct Port [1646 [Dispatch thread ready on Radius Acct Port [1813 Request from host 172.18.124.154:1645 code=1, id=6, length=55 on port 1645 User-Name value: roy [001] value: 172.18.124.154 [004] NAS-IP-Address value: BF 37 6D 76 76 22 55 88 83 [002] User-Password AD 6F 03 2D FA 92 D0 NAS-Port value: 5 [005] Sending response code 2, id 6 to 172.18.124.154 on port 1645 Framed-IP-Address value: 255.255.255.255 [008] .RADIUS Proxy: Proxy Cache successfully closed ()Calling CMFini CMFini() Complete :Server stats Authentication packets : 1 Accepted : 1 : 0 Rejected Still in service : 0 : 0 Accounting packets Bytes sent : 26 Bytes received : 55 UDP send/recv errors : 0

#### مصادقة RADIUS التالفة

```
<F:\Program Files\Cisco Secure ACS v2.6\CSRadius
                 F:\Program Files\Cisco Secure ACS v2.6\CSRadius>csradius -p -z
                     CSRadius v2.6(2.4), Copyright 1997-1999, Cisco Systems Inc
                                                             Debug logging on
                                                             Command line mode
     (Version is 2.6(2.4
                                                     Server variant is Default
                                              auth threads, 20 acct threads 10
                                      NTlib The local computer name is YOUR-PC
                                          NTlib We are NOT a domain controller
                                   NTlib We are a member of the RTP-APPS domain
         NTlib An additional domain list is defined: \LOCAL, RTP-APPS, somedomain
                                                         Winsock initialsed ok
                                                         Created shared memory
ExtensionPoint: Base key is [SOFTWARE\Cisco\CiscoAAAv2.6\CSRadius\ExtensionPoint
                                                                            ĺs
ExtensionPoint: Entry [001] for supplier [Cisco Aironet] via dll [AironetEAP.dll
                                                                             Г
    [ExtensionPoint: Looking for vendor associations for supplier [Cisco Aironet
] ExtensionPoint: Found vendor association [RADIUS (Cisco Aironet)] for supplier
                                                                [Cisco Aironet
              ... ExtensionPoint: Supplier [Cisco Aironet] is disabled, ignoring
                                                  CSAuth interface initialised
                                    About to retreive user profiles from CSAuth
                        (Profile 0, Subset for vendor 1 - RADIUS (Cisco IOS/PIX
                        Vendor-Specific
                                                           vsa id: 9 [026]
                                                   value: 01 [103]
                       cisco-h323-return-code
                        (Profile 0, Subset for vendor 8 - RADIUS (Cisco Aironet
                        Vendor-Specific
                                                           vsa id: 9 [026]
                                                    value: 01 [103]
                       cisco-h323-return-code
                                             Starting auth/acct worker threads
                            .RADIUS Proxy: Proxy Cache successfully initialized
                                                           Hit any key to stop
                               [Dispatch thread ready on Radius Auth Port [1645
                               [Dispatch thread ready on Radius Auth Port [1812
                               [Dispatch thread ready on Radius Acct Port [1646
                               [Dispatch thread ready on Radius Acct Port [1813
     Request from host 172.18.124.154:1645 code=1, id=7, length=55 on port 1645
                     User-Name
                                                         value: roy [001]
                                              value: 172.18.124.154 [004]
           NAS-IP-Address
                                  value: 47 A3 BE 59 E3 46 72 40 B3 [002]
User-Password
                                                         AC 40 75 B3 3A B0 AB
                        NAS-Port
                                                           value: 5 [005]
                            User:roy - Password supplied for user was not valid
                   Sending response code 3, id 7 to 172.18.124.154 on port 1645
     Request from host 172.18.124.154:1645 code=1, id=8, length=55 on port 1645
                                                         value: roy [001]
                      User-Name
           NAS-IP-Address
                                              value: 172.18.124.154 [004]
User-Password
                                  value: FE AF CO D1 4D FD 3F 89 BA [002]
                                                         0A C7 75 66 DC 48 27
                        NAS-Port
                                                           value: 5 [005]
                            User:roy - Password supplied for user was not valid
                   Sending response code 3, id 8 to 172.18.124.154 on port 1645
     Request from host 172.18.124.154:1645 code=1, id=9, length=55 on port 1645
                                                         value: roy [001]
                      User-Name
                                              value: 172.18.124.154 [004]
           NAS-IP-Address
```

User-Password value: 79 1A 92 14 D6 5D A5 3E D6 [002] 7D 09 D2 A5 8E 65 A5 NAS-Port value: 5 [005] User:roy - Password supplied for user was not valid Sending response code 3, id 9 to 172.18.124.154 on port 1645 Request from host 172.18.124.154:1645 code=1, id=10, length=55 on port 1645 User-Name value: roy [001] NAS-IP-Address value: 172.18.124.154 [004] User-Password value: 90 4C 6D 39 66 D1 1C B4 F7 [002] 8B 7F 8A 29 60 9E 87 NAS-Port value: 5 [005] User:roy - Password supplied for user was not valid Sending response code 3, id 10 to 172.18.124.154 on port 1645 .RADIUS Proxy: Proxy Cache successfully closed ()Calling CMFini CMFini() Complete :Server stats Authentication packets : 4 Accepted : 0 Rejected : 4 : 0 Still in service : 0 Accounting packets Bytes sent : 128 : 220 Bytes received UDP send/recv errors : 0

<F:\Program Files\Cisco Secure ACS v2.6\CSRadius

#### مصادقة TACACS+ الجيدة

F:\Program Files\Cisco Secure ACS v2.6\CSTacacs>cstacacs -e -z CSTacacs v2.6(2.4), Copyright 1997-1999, Cisco Systems Inc ========================CSTacacs server starting Base directory is F:\Program Files\Cisco Secure ACS v2.6\CSTacacs Log directory is F:\Program Files\Cisco Secure ACS v2.6\CSTacacs\Logs (CSTacacs version is 2.6(2.4 .Running as console application Doing Stats

> \*\*\*\* Registry Setup \*\*\*\* Single TCP connection operation enabled .Base Proxy enabled

> > TACACS+ server started Hit any key to stop

(Created new session f3f130 (count 1 All sessions busy, waiting Thread 0 waiting for work Thread 0 allocated work Waiting for packetRead AUTHEN/START size=38

\*\*\*\*\*\*\*Packet from NAS CONNECTION: NAS 520b Socket 2d4 PACKET: version 192 (0xc0), type 1, seq no 1, flags 1 (session\_id 1381473548 (0x52579d0c), Data length 26 (0x1a End header

:Packet body hex dump 0e 00 72 6f 79 30 31 37 32 2e 31 38 2e 31 32 34 2e 31 35 34 01 03 01 01 01 01 type=AUTHEN/START, priv\_lvl = 1 action = login authen\_type=ascii service=login (user\_len=3 port\_len=1 (0x1), rem\_addr\_len=14 (0xe data\_len=0 User: roy port: 0 \*\*\*\*\*\*\*\*rem\_addr: 172.18.124.154End packet (Created new Single Connection session num 0 (count 1/1 All sessions busy, waiting All sessions busy, waiting Listening for packet.Single Connect thread 0 waiting for work Single Connect thread 0 allocated work thread 0 sock: 2d4 session\_id 0x52579d0c seq no 1 AUTHEN:START login ascii login roy 0 172.18.124.154 Authen Start request Authen Start request Calling authentication function Writing AUTHEN/GETPASS size=28 \*\*\*\*\*\*\*\*\*\*+Packet from CST CONNECTION: NAS 520b Socket 2d4 PACKET: version 192 (0xc0), type 1, seq no 2, flags 1 (session\_id 1381473548 (0x52579d0c), Data length 16 (0x10 End header :Packet body hex dump 0a 00 00 50 61 73 73 77 6f 72 64 3a 20 00 01 05 type=AUTHEN status=5 (AUTHEN/GETPASS) flags=0x1 msg\_len=10, data\_len=0 :msg: Password ∶data Read AUTHEN/CONT size=22 \*\*\*\*\*\*\*\*\*\*\* Packet from NAS CONNECTION: NAS 520b Socket 2d4 PACKET: version 192 (0xc0), type 1, seq no 3, flags 1 (session\_id 1381473548 (0x52579d0c), Data length 10 (0xa End header :Packet body hex dump 6f 63 73 69 63 00 00 00 05 00 type=AUTHEN/CONT user\_msg\_len 5 (0x5), user\_data\_len 0 (0x0) flags=0x0 User msg: cisco \*\*\*\*\*\*\*\*\*\*User data: End packet Listening for packet.login query for 'roy' 0 from 520b accepted Writing AUTHEN/SUCCEED size=18 \*\*\*\*\*\*\*\*\*+Packet from CST CONNECTION: NAS 520b Socket 2d4 PACKET: version 192 (0xc0), type 1, seq no 4, flags 1 (session\_id 1381473548 (0x52579d0c), Data length 6 (0x6 End header :Packet body hex dump 00 00 00 00 00 01 type=AUTHEN status=1 (AUTHEN/SUCCEED) flags=0x0 msg\_len=0, data\_len=0 :msg ∶data Single Connect thread 0 waiting for work

(520b: fd 724 eof (connection closed Thread 0 waiting for work Release Host Cache Close Proxy Cache ()Calling CMFini CMFini() Complete Closing Password Aging Closing Finished

<F:\Program Files\Cisco Secure ACS v2.6\CSTacacs

#### مصادقة TACACS+ غير صحيحة (ملخصة)

> \*\*\*\* Registry Setup \*\*\*\* Single TCP connection operation enabled .Base Proxy enabled \*\*\*\*\*\*\*\*\*\*\*\*\*\*\*\*\*\*

> > TACACS+ server started Hit any key to stop

(Created new session f3f130 (count 1 All sessions busy, waiting Thread 0 waiting for work Thread 0 allocated work Waiting for packetRead AUTHEN/START size=38

\*\*\*\*\*\*\*\*Packet from NAS CONNECTION: NAS 520b Socket 2d4 PACKET: version 192 (0xc0), type 1, seq no 3, flags 1 (session\_id 714756899 (0x2a9a5323), Data length 11 (0xb End header :Packet body hex dump 6f 31 63 73 69 63 00 00 00 06 00 type=AUTHEN/CONT user\_msg\_len 6 (0x6), user\_data\_len 0 (0x0) flags=0x0 User msg: ciscol \*\*\*\*\*\*\*\*\*User data: End packet Listening for packet.login query for 'roy' 0 from 520b rejected Writing AUTHEN/FAIL size=18

> Release Host Cache Close Proxy Cache ()Calling CMFini CMFini() Complete Closing Password Aging Closing Finished

# <u>معلومات ذات صلة</u>

• <u>الدعم الفني - Cisco Systems</u>

ةمجرتاا مذه لوح

تمجرت Cisco تايان تايانق تال نم قعومجم مادختساب دنتسمل اذه Cisco تمجرت ملاعل العامي عيمج يف نيم دختسمل لمعد يوتحم ميدقت لقيرشبل و امك ققيقد نوكت نل قيل قمجرت لضفاً نأ قظعالم يجرُي .قصاخل امهتغلب Cisco ياخت .فرتحم مجرتم اممدقي يتل القيفارت عال قمجرت اعم ل احل اوه يل إ أم اد عوجرل اب يصوُتو تامجرت الاذة ققد نع اهتي لوئسم Systems الما يا إ أم الا عنه يل الان الانتيام الال الانتيال الانت الما